# Seiten und Elemente direkt bearbeiten

Hier wird erklärt, wie Sie Seiten, einzelne Elemente und Bilder auf Ihrer Drupal-Website direkt bearbeiten können.

32 Steps

## Öffnen Sie Ihre Website.

Sie gelangen mit folgender Adresse in den Backendbereich (kennwortgeschützter Redaktionsbereich) Ihrer Website: <u>www.name.bvoe.at/user</u>.

#### STEP 2

## Schreiben Sie in das Feld Benutzernamen "bib\_redakteur".

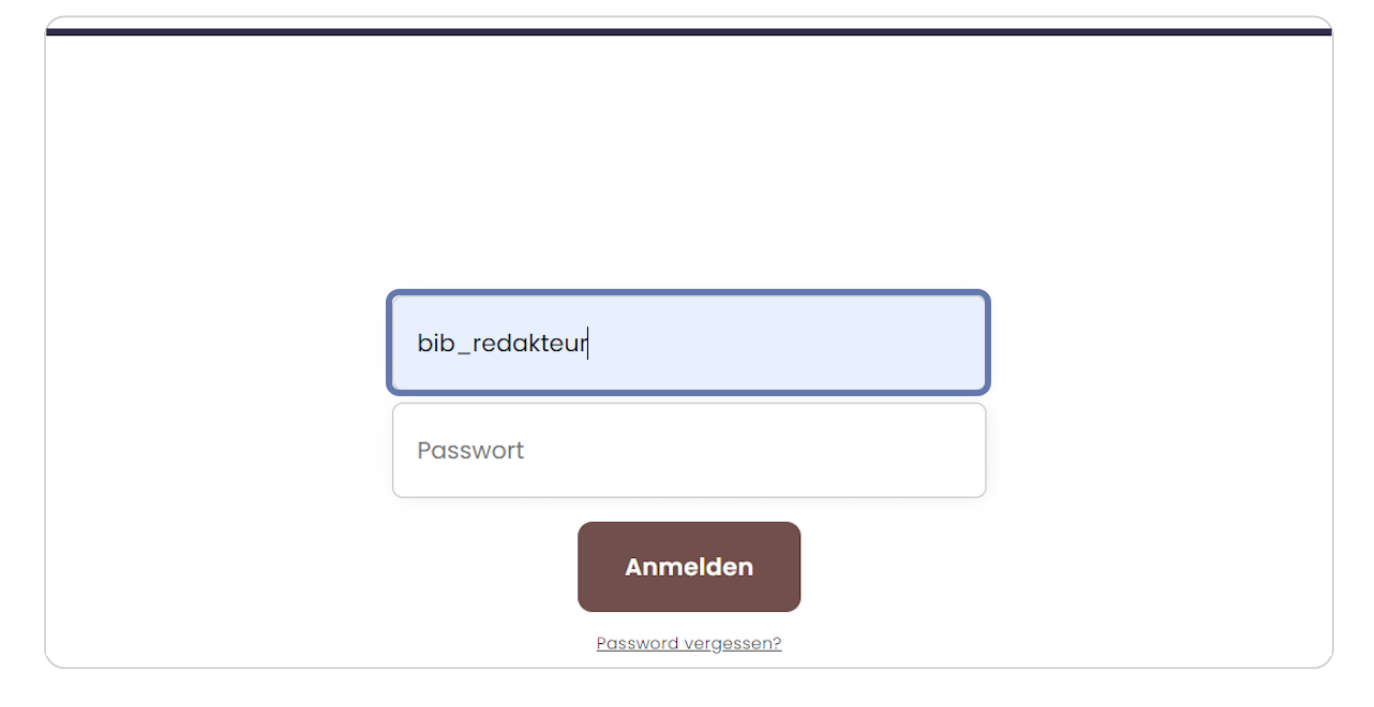

## Schreiben Sie Ihr Passwort in das Feld Passwort.

| bib_redakteur       |  |
|---------------------|--|
|                     |  |
| Anmelden            |  |
| Password vergessen? |  |
|                     |  |

#### STEP 4

## Klicken Sie auf die Anmelden-Schaltfläche.

Sie sind nun im Backendbereich Ihrer Website angemeldet.

| DID_IEduktedi       |
|---------------------|
| ••••••              |
| Anmelden            |
| Password vergessen? |
|                     |

## Klicken Sie im Menü auf die Seite, die Sie bearbeiten möchten.

Hier klicken wir als Beispiel auf "Aktuelles". Alternativ können Sie auch auf "Inhalte verwalten" gehen und dort auf den gewünschten Inhalt klicken.

| kteur | 🛟 Cache neu aufbauen |           |          |                 |
|-------|----------------------|-----------|----------|-----------------|
|       |                      | Aktuelles | Projekte | Veranstaltunger |
|       |                      |           |          |                 |
|       |                      | O         |          |                 |

## **STEP 6**

## Klicken Sie in der schwarzen Administrationsleiste oben rechts auf "Edit".

Achtung - diese wird nur angezeigt, wenn Sie auch angemeldet sind.

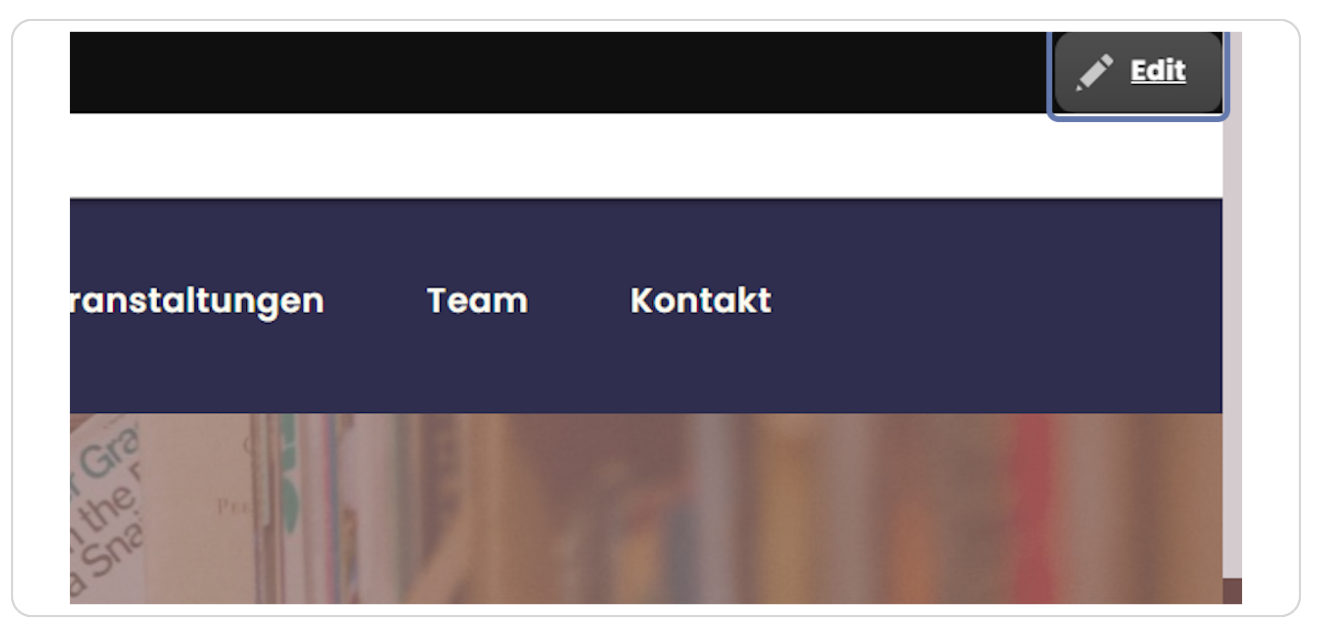

# Auf der rechten Seite werden nun die Symbole zum Bearbeiten der einzelnen Elemente angezeigt.

Grünes Symbol: Bild bearbeiten Blaues Symbol: Seite bearbeiten Rotes Symbol: einzelnes Element (auf Seite) bearbeiten

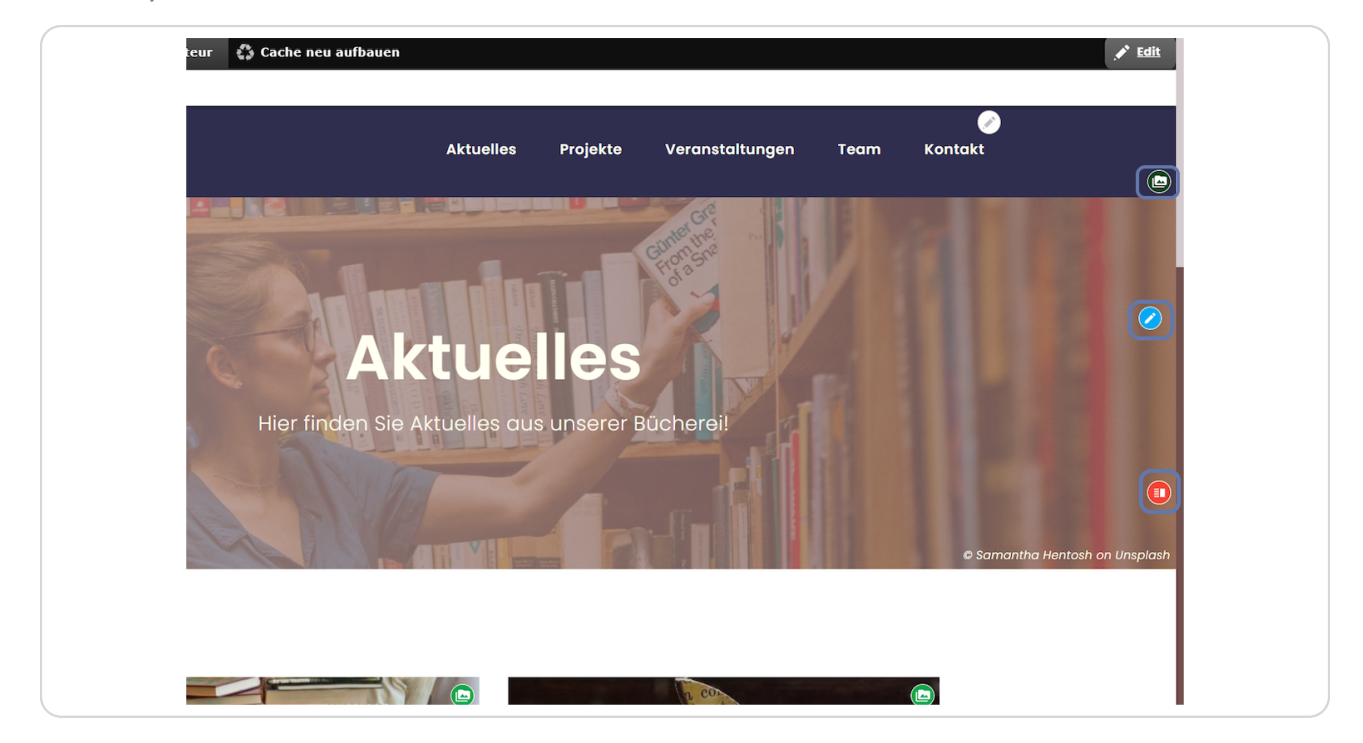

# Bild bearbeiten:

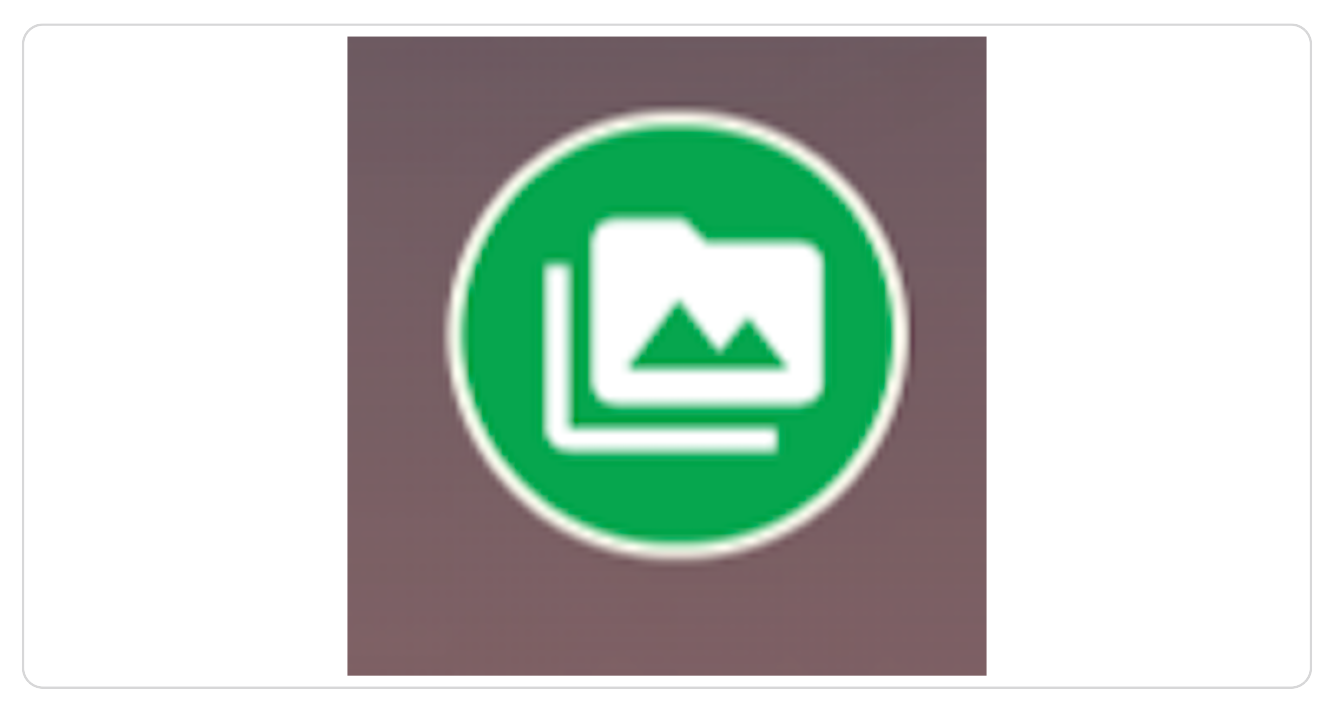

## STEP 9

## Seite bearbeiten:

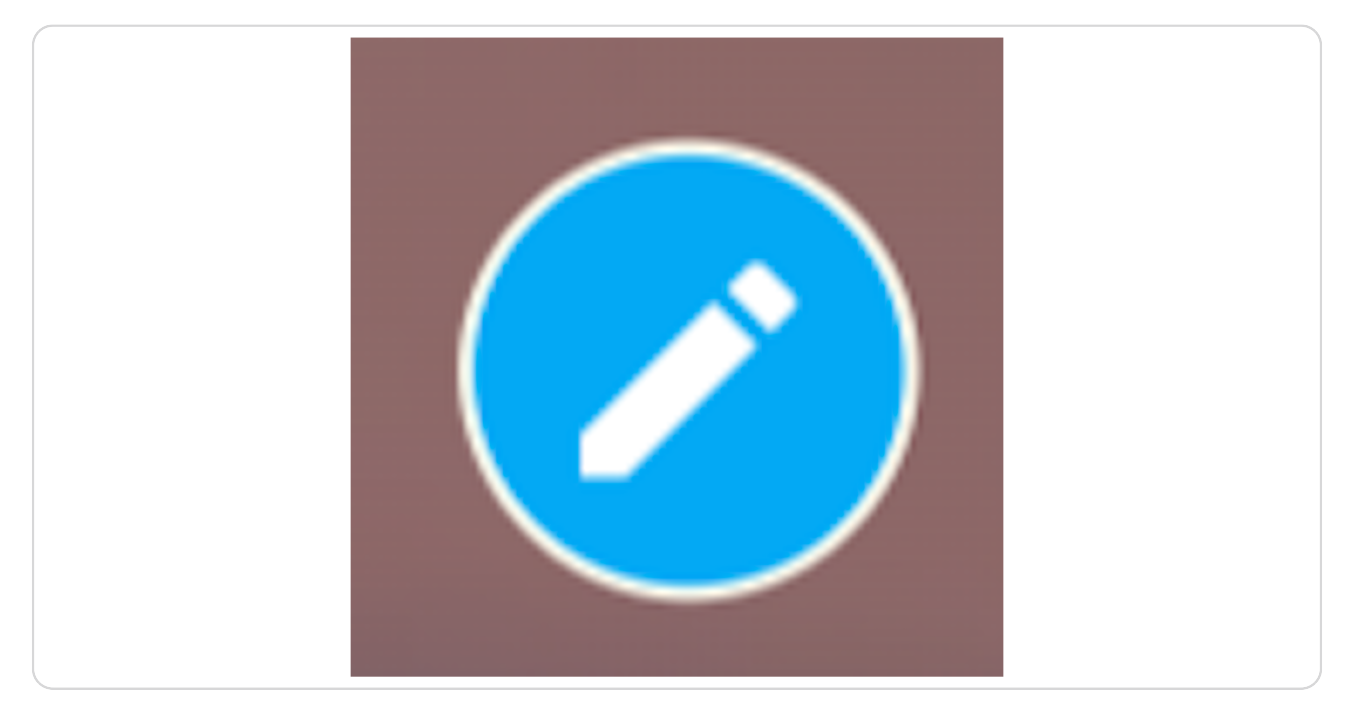

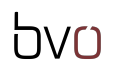

## **Element bearbeiten:**

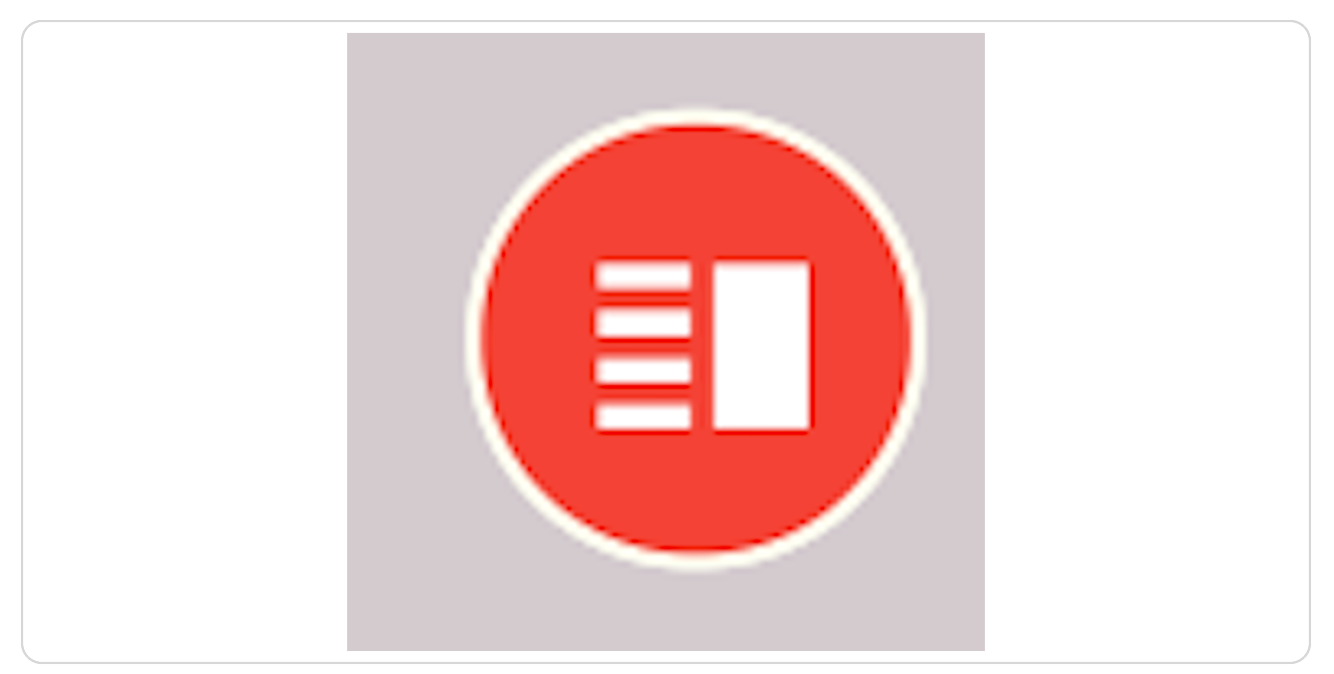

#### STEP 11

Zum Bearbeiten klicken Sie auf das entsprechende Symbol. Um z. B. ein Bild zu bearbeiten, machen Sie einen Klick auf das grüne Symbol. Dann wählen Sie "Edit"aus.

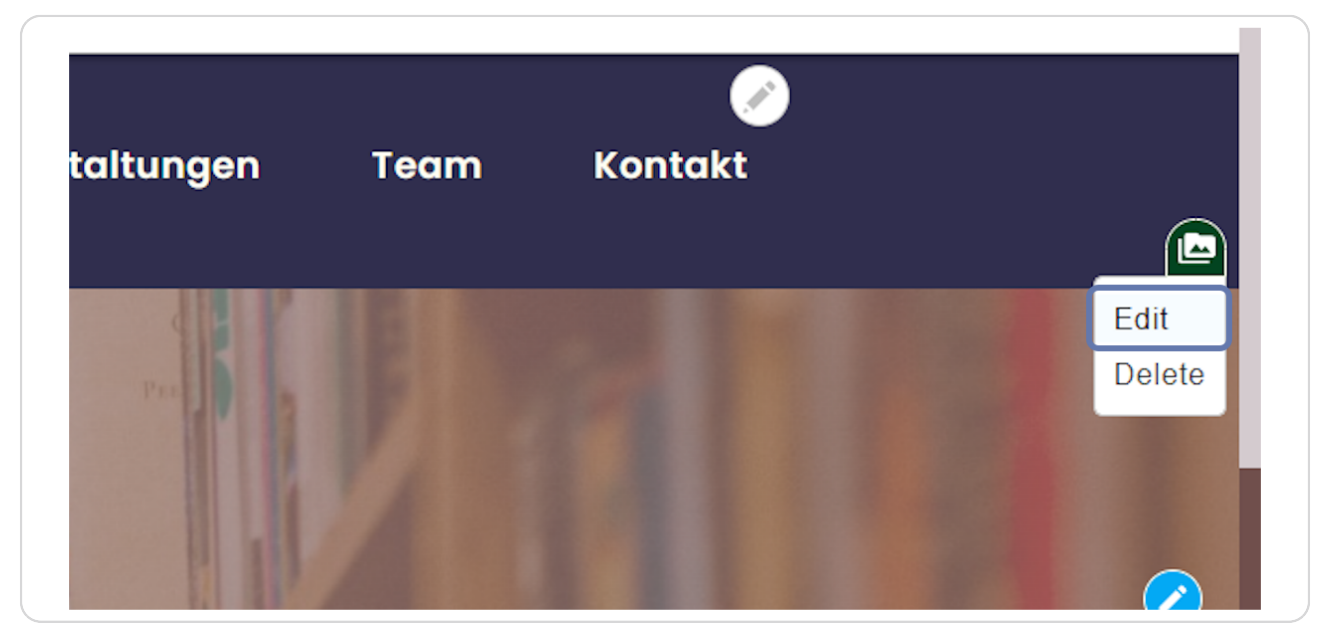

## Die Bildbearbeitungsmaske öffnet sich.

| Verwalter     | n 🌟 Verknüpfungen 👤 bib_redakteur 🛛 🚯 Cache neu aufbauen                                                                                                    |
|---------------|----------------------------------------------------------------------------------------------------|
| rofil anzeige | n Profil bearbeiten Abmelden                                                                                                    |
| Bilder J      | unge Frau aut einer Leiter vor dem Bucherregal bearbeiten                                                                                                    |
| Edit          | Delete                                                                                                    |
| Startseite    |                                                                                                    |
| Name *        |                                                                                                    |
| Junge Frau    | a auf einer Leiter vor dem Bücherregal                                                                                                    |
| Bilder *      |                                                                                                    |
| ine //        | Alternativer Text *                                                                                                    |
|               | Junge Frau auf einer Leiter vor dem Bücherregal                                                                                                    |
|               | Eine kurze Beschreibung des Bildes, die von Screenreadern verwendet wird und angezeigt wird, wenn das Bild nicht geladen werden kann. Dies ist wichtig für die Barrierefreiheit. |
|               | 📓 samantha-hentosh-MnmGm4xkn8M-unsplash.jpg (4.61 MB)                                                                                                    |
|               | ► BILD ZUSCHNEIDEN (ZUSCHNEIDEN ANGEWENDET)                                                                                                    |
|               | Entfernen                                                                                                    |
| Quelle        |                                                                                                    |
| Samantha      | Hentosh on Unsplash                                                                                                    |
| Eingabe beg   | grenzt auf 100 Zeichen, verbleibend: 72                                                                                                    |
| Bildbeschrei  | ibung                                                                                                    |
| BI            | 🚥 🔍 📰 🔚 🤧 🌆 🍯 Format - 🗋 Quelcode Stil - 🕲 🏛 🛠                                                                                                    |
|               |                                                                                                    |
|               |                                                                                                    |
|               |                                                                                                    |
|               |                                                                                                    |

#### **STEP 13**

## Im Feld "Name" kann der Name des Bildes geändert werden.

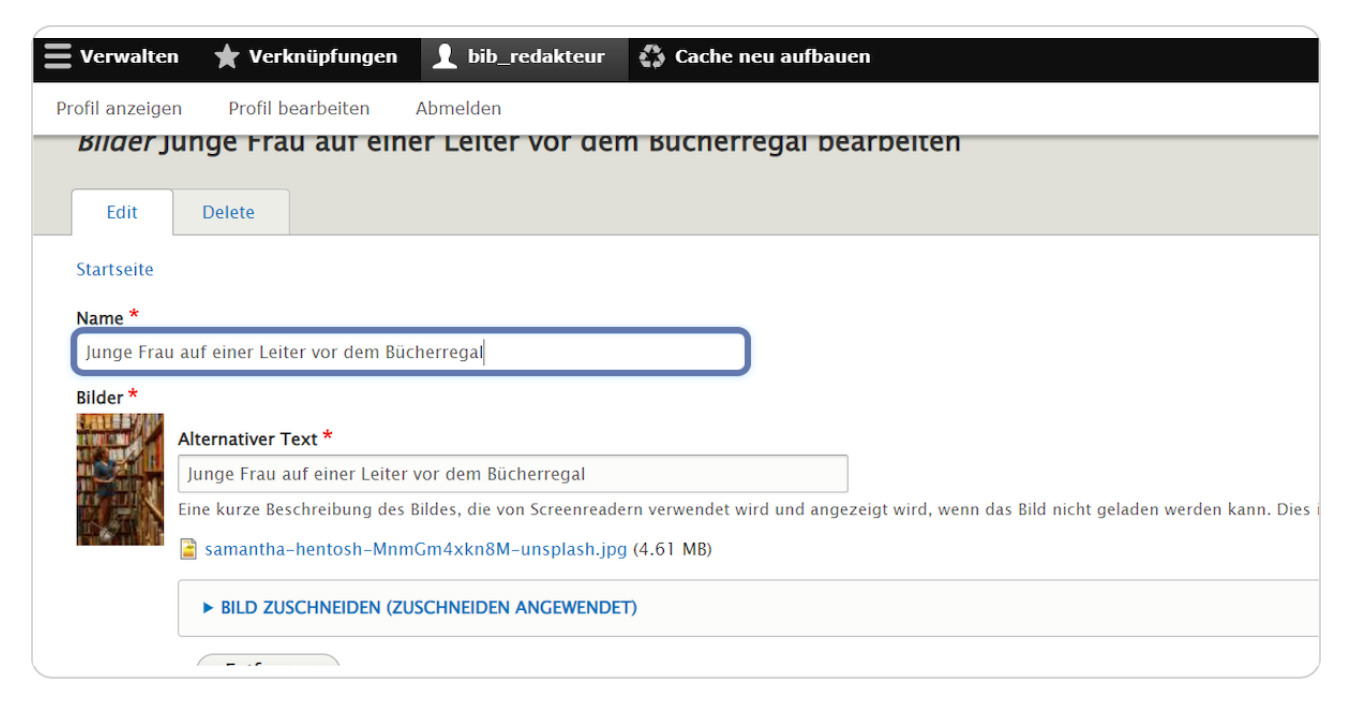

Im Feld "Alternativer Text" kann der Alt-Text (wichtig z.B. für Menschen mit Sehbehinderung) geändert werden.

| Edit       | Delete                                                                                                    |
|------------|----------------------------------------------------------------------------------------------------|
| Startseite |                                                                                                    |
| Name *     |                                                                                                    |
| Junge Frau | ı auf einer Leiter vor dem Bücherregal                                                                                                  |
| Bilder *   |                                                                                                    |
|            | Alternativer Text *                                                                                                    |
|            | Junge Frau auf einer Leiter vor dem Bücherregal                                                                                         |
|            | Eine kurze Beschreibung des Bildes, die von Screenreadern verwendet wird und angezeigt wird, wenn das Bild nicht geladen werden kann. I |
|            | 📓 samantha-hentosh-MnmGm4xkn8M-unsplash.jpg (4.61 MB)                                                                                   |
|            | ► BILD ZUSCHNEIDEN (ZUSCHNEIDEN ANGEWENDET)                                                                                             |
|            | Entfernen                                                                                                    |
| Quelle     |                                                                                                    |
|            |                                                                                                    |

#### **STEP 15**

# Mit einem Klick auf "BILD ZUSCHNEIDEN" – kann der Ausschnitt des Bildes verändert werden.

| ofil anzeiger | Profil bearbeiten Abmelden                                                                                                    |
|---------------|----------------------------------------------------------------------------------------------------|
| Bilder Ju     | inge Frau auf einer Leiter vor dem Bucherregal bearbeiten                                                                                                    |
| Edit          | Delete                                                                                                    |
| Startseite    |                                                                                                    |
| Name *        |                                                                                                    |
| Junge Frau    | auf einer Leiter vor dem Bücherregal                                                                                                    |
| Bilder *      |                                                                                                    |
| the state     | Alternativer Text *                                                                                                    |
|               | Junge Frau auf einer Leiter vor dem Bücherregal                                                                                                    |
|               | Eine kurze Beschreibung des Bildes, die von Screenreadern verwendet wird und angezeigt wird, wenn das Bild nicht geladen werden kann. Dies ist wichtig für die Barrierefreiheit. |
|               | a samantha-hentosh-MnmGm4xkn8M-unsplash.jpg (4.61 MB)                                                                                                    |
|               | BILD ZUSCHNEIDEN (ZUSCHNEIDEN ANGEWENDET)                                                                                                    |
|               | Entfernen                                                                                                    |
| Quelle        |                                                                                                    |
| Samantha H    | ientosh on Unsplash                                                                                                    |
| Eingabe beg   | renzt auf 100 Zeichen, verbleibend: 72                                                                                                    |
| Bildbeschrei  | bung                                                                                                    |
| BI            | ■ 👷 🔚 📰 🖡 🗊 🖬 Format - 问 Quelicode   Still - 🛇 🎟 🗙                                                                                                    |
|               |                                                                                                    |
|               |                                                                                                    |
|               |                                                                                                    |
|               |                                                                                                    |

Hier kann z.B. zwischen Breitbild und quadratischem Ausschnitt (für Projekte und andere Teaser-Bilder) gewählt werden.

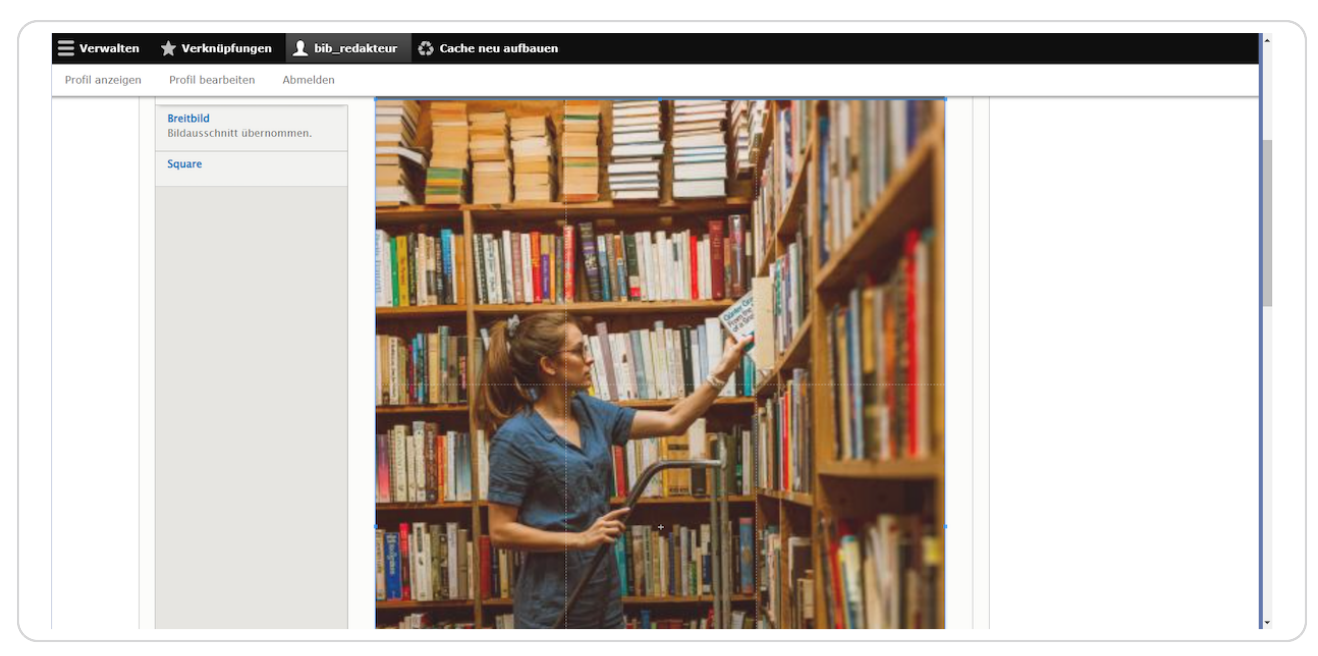

#### **STEP 17**

Mit einem Klick auf "Breitbild" kann der gewünschte Ausschnitt z.B. für einen Hero-Block oder einen Banner definiert werden.

|                 | ★ Verknüpfungen                            | 👤 bib_redakteur | 🛟 Cache neu aufbauen |
|-----------------|--------------------------------------------|-----------------|----------------------|
| Profil anzeigen | Profil bearbeiten                          | Abmelden        |                      |
|                 | <b>Breitbild</b><br>Bildausschnitt übernor | mmen.           |                      |
|                 | Square                                     | -               |                      |
|                 |                                            |                 |                      |

Anschließend können noch die Quelle (für Copyright-Angaben) und eine Bildbeschreibung eingegeben werden.

| Verwalten 🍸 Verknüpfung                                                                        | en 🔟 bib_redakteur 🦚    | Cache neu aurbauen |  |                        |
|------------------------------------------------------------------------------------------------|-------------------------|--------------------|--|------------------------|
| fil anzeigen Profil bearbeiten                                                                 | Abmelden                |                    |  | -                      |
|                                                                                                |                         |                    |  |                        |
| Entfernen                                                                                      |                         |                    |  |                        |
| Quelle                                                                                         |                         |                    |  |                        |
| Samantha Hentosh on Unsplash                                                                   |                         |                    |  |                        |
| ingabe begrenzt auf 100 Zeichen,                                                               | verbleibend: 72         |                    |  |                        |
| Sildbeschreibung                                                                               |                         |                    |  |                        |
| B I @ @ 1: 1: 19                                                                               | Format 🔹 🕢 Quellcod     | le Stil - 🕲 🎞 🔀    |  |                        |
|                                                                                                |                         |                    |  |                        |
|                                                                                                |                         |                    |  |                        |
|                                                                                                |                         |                    |  |                        |
|                                                                                                |                         |                    |  |                        |
|                                                                                                |                         |                    |  |                        |
|                                                                                                |                         |                    |  |                        |
|                                                                                                |                         |                    |  |                        |
|                                                                                                |                         |                    |  |                        |
|                                                                                                |                         |                    |  |                        |
|                                                                                                |                         |                    |  |                        |
|                                                                                                |                         |                    |  |                        |
| Eingabe begrenzt auf 240 Zeichen,                                                              | rerbleibend: <b>240</b> |                    |  |                        |
| Eingabe begrenzt auf 240 Zeichen,                                                              | rerbleibend: 240        |                    |  | Hilfe zum Textformat @ |
| Eingabe begrenzt auf 240 Zeichen,                                                              | rerbleibend: <b>240</b> |                    |  | Hilfe zum Textformat 🖗 |
| Eingabe begrenzt auf 240 Zeichen,<br>Ø Veröffentlicht                                          | rerbleibend: 240        |                    |  | Hilfe zum Textformat 🖗 |
| Eingabe begrenzt auf 240 Zeichen,<br>2 Veroffentlicht<br>Revisionsifiormation                  | rerbleibend: 240        |                    |  | Hilfe zum Textformat © |
| Eingabe begrenzt auf 240 Zeichen,<br>2 Veröffentlicht<br>Revisionsinformation<br>Neue Revision | rerbleibend: 240        | in                 |  | Hilfe zum Textformat 🖗 |
| Eingabe begrenzt auf 240 Zeichen,<br>2 Veröffentlicht<br>Revisionsinformation<br>Neue Revision | erbleibend: 240         | ion                |  | Hilfe zum Textformat 🖗 |
| Eingabe begrenzt auf 240 Zeichen,<br>2 Veröffentlicht<br>Revisionsinformation<br>Neue Revision | rerbleibend: 240        | ion                |  | Hilfe zum Textformat @ |

#### **STEP 19**

# Klicken Sie dann auf "Speichern" um die Änderungen zu übernehmen.

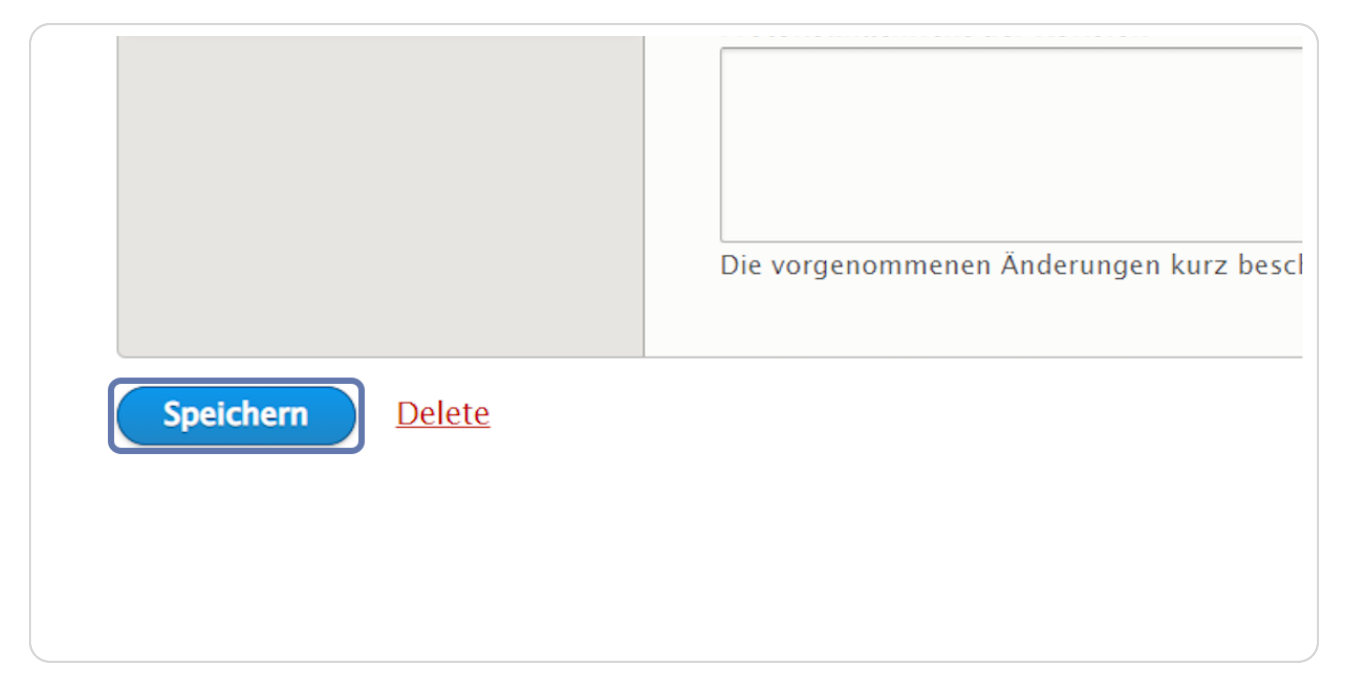

Im Artikel bzw. auf der Seite sind nun die Änderungen sichtbar.

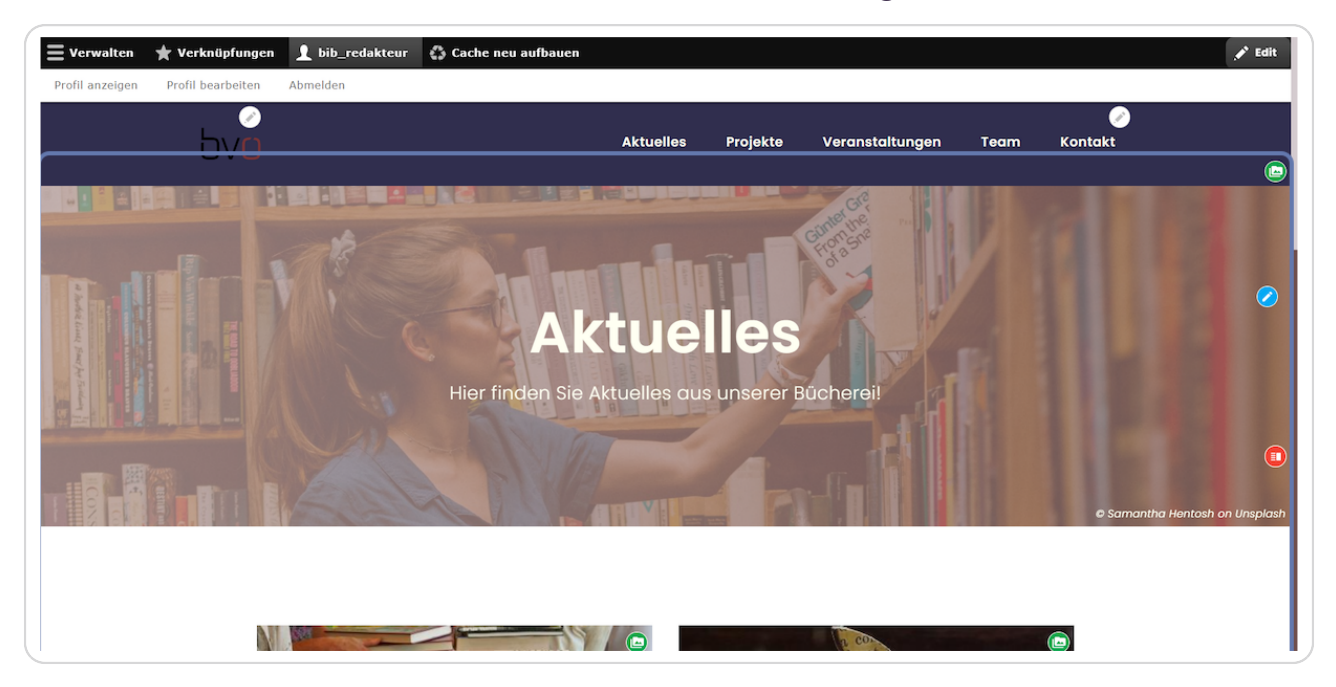

## STEP 21

Ähnlich funktioniert es mit der Bearbeitung einer Seite – klicken Sie dazu auf das blaue Bleistift-Symbol.

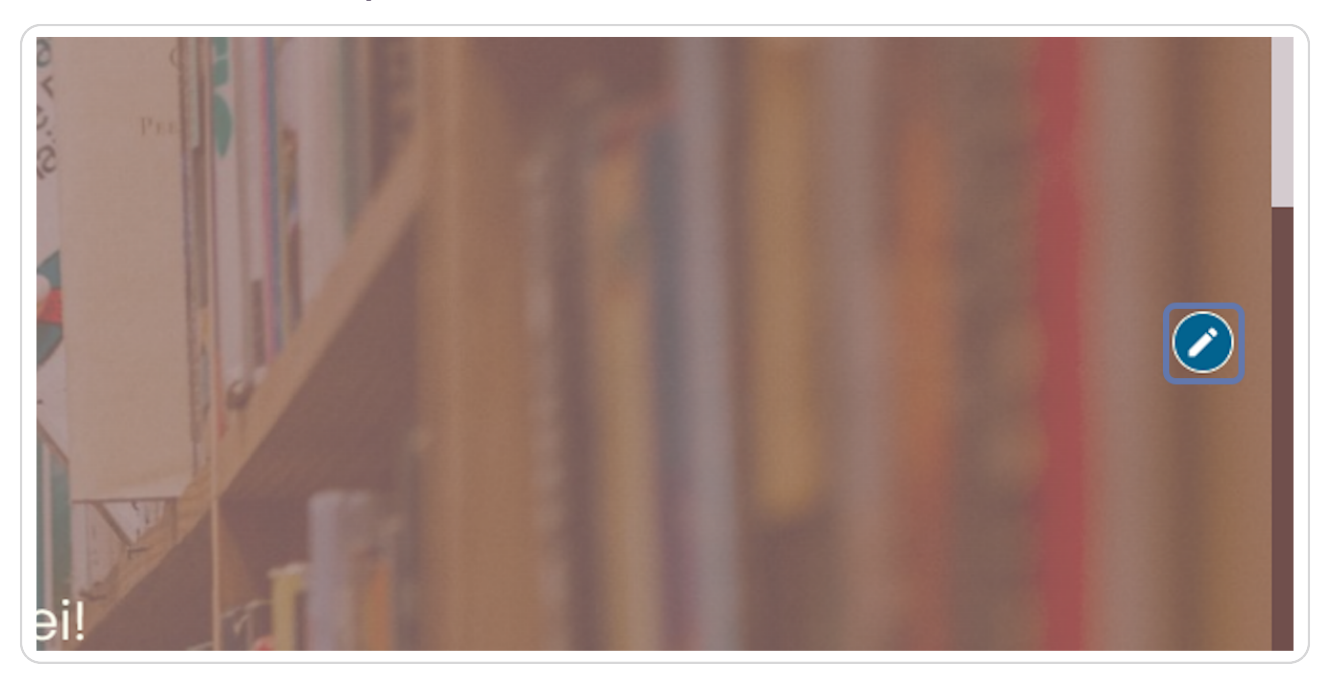

## Klicken Sie nun auf "Edit".

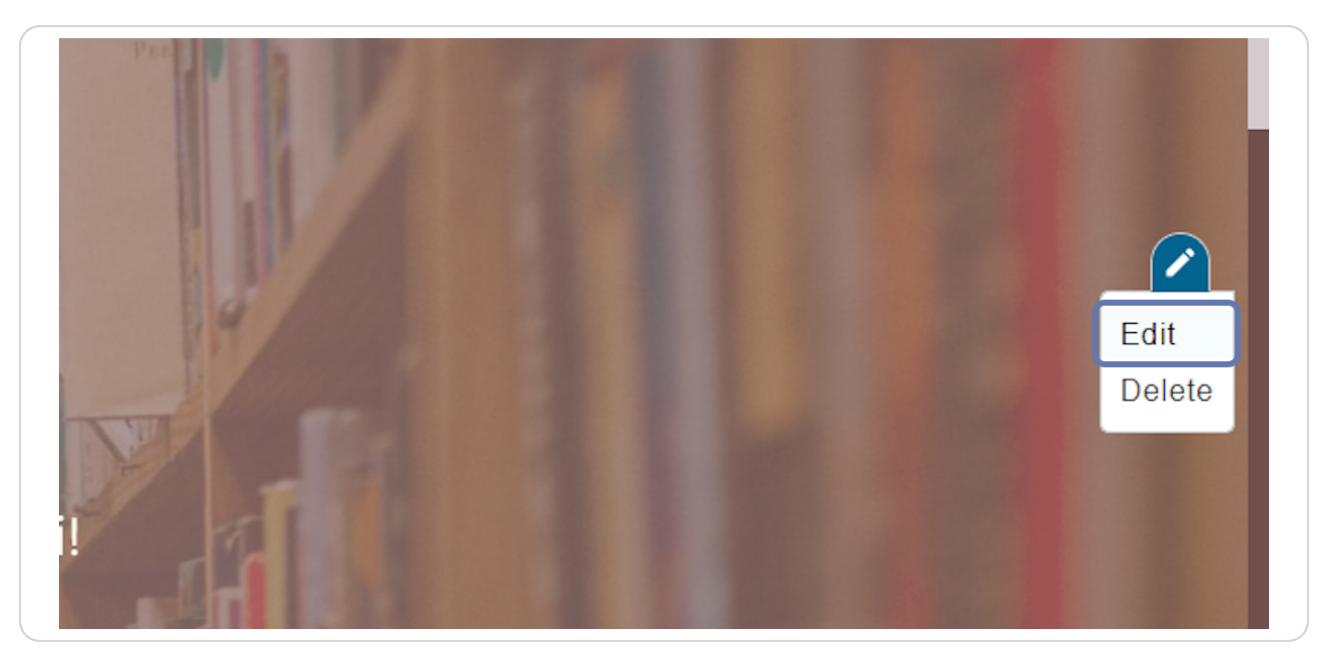

#### **STEP 23**

# Es öffnet sich die entsprechende Seite und sie kann analog zur vorherigen Beschreibung eines Bild bearbeitet werden.

Auch hier können Titel und Beschreibung geändert werden.

| eigen      | Profil Dea | indelten | Abmenden<br>                                    |          |
|------------|------------|----------|-------------------------------------------------|----------|
| e bear     | beiten     | AKtuelle | S                                               |          |
| sicht      | Edit       | Delete   | Revisionen                                      |          |
| ite » Aktu | elles      |          |                                                 |          |
| t *        |            |          | Tital *                                         | Veröff   |
|            |            |          | Aktuelles                                       | Zuletzt  |
| ente       |            |          |                                                 | Author:  |
| ellungen   |            |          | Beschreibung                                    | Neue     |
| .enungen   |            |          | B I 📾 🙊 🗄 1 ♥ ♥ 🖬 🖬 Format - 🕢 Quellcode Stil - |          |
|            |            |          | © III 23                                        | ▼ MENUE  |
|            |            |          |                                                 | 🗹 Menü   |
|            |            |          |                                                 | Linktite |
|            |            |          | Hier finden Sie Aktuelles aus der Bücherei!     | Aktuel   |
|            |            |          |                                                 | Reschre  |

## Außerdem können zusätzliche Elemente zur Seite hinzugefügt werden.

Klicken Sie dazu auf den Reiter "Elemente".

| Ansicht          | Edit   | Delete | Revisionen                                       |
|------------------|--------|--------|--------------------------------------------------|
| Startseite » Akt | uelles |        |                                                  |
| Inhalt *         |        |        | Titel *                                          |
| Elemente         |        |        | Aktuelles                                        |
| Einstellunger    | 1      |        | Beschreibung                                     |
|                  |        |        |                                                  |
|                  |        |        |                                                  |
|                  |        |        |                                                  |
|                  |        |        | Hier finden Sie Aktuelles und Neues aus der Büch |

#### **STEP 25**

## Hier sehen Sie die bereits hinzugefügten Elemente.

Um ein weiteres Element zur Seite hinzuzufügen, können Sie auf den Pfeil rechts neben "Hero Block hinzufügen" klicken und ein weiteres Element einfügen.

| Inhalt *      |         |                   |                                |
|---------------|---------|-------------------|--------------------------------|
| Elemente      | ELI     | EMENTE            |                                |
| Einstellungen | ÷       | Hero Block        | Junge Frau auf einer Leiter vo |
|               | <b></b> | Ansicht           | light, center                  |
|               | F       | lero Block hinzuf | ügen 👻 zu Elemente             |

Nachdem Sie die entsprechenden Felder, die sich je nach Element unterscheiden können, ausgefüllt haben, klicken Sie auf "Speichern" und das neue Element wird zur Seite hinzugefügt.

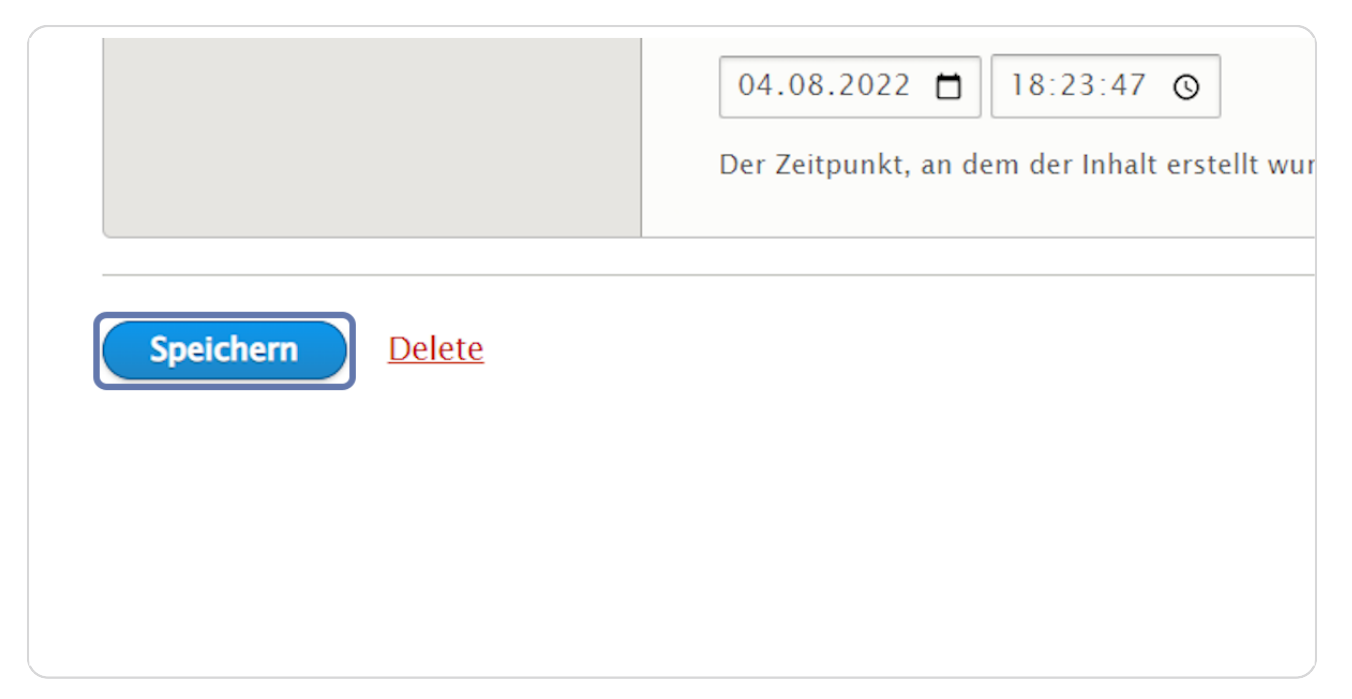

# Zum Bearbeiten eines Elements klicken Sie auf das orange Symbol.

Hier wird z.B. das Element "Hero Block" bearbeitet.

(Genauere Anleitungen für die Bearbeitung der einzelnen Elemente finden Sie auf www.cms-workshop.bvoe.at bei "Unterlagen".)

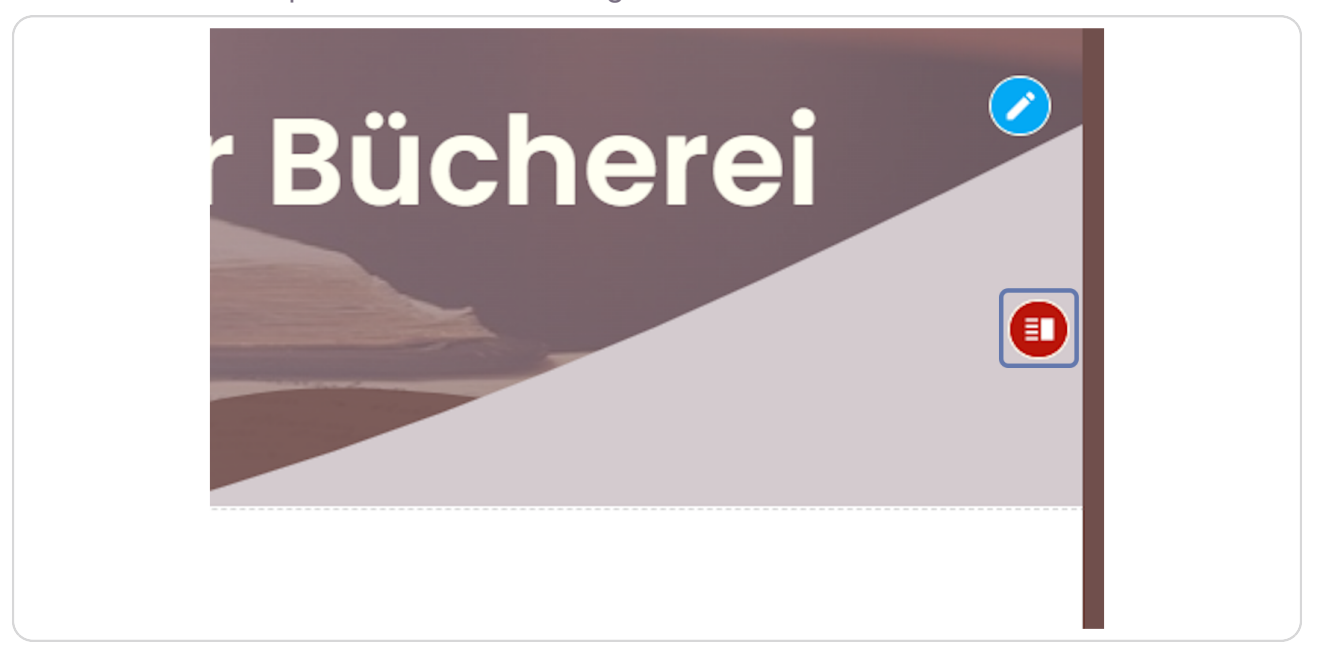

#### **STEP 28**

## Klicken Sie auf "Edit".

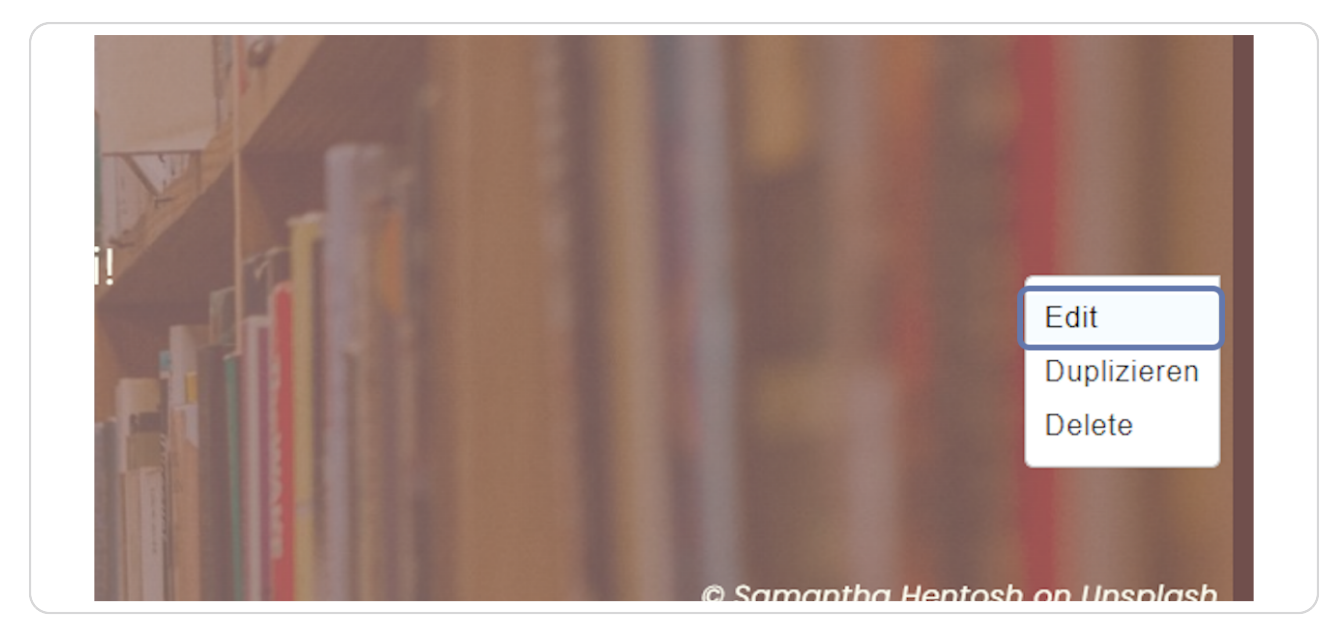

Nun können Sie den Seitentitel des Elements "Hero Block" bearbeiten

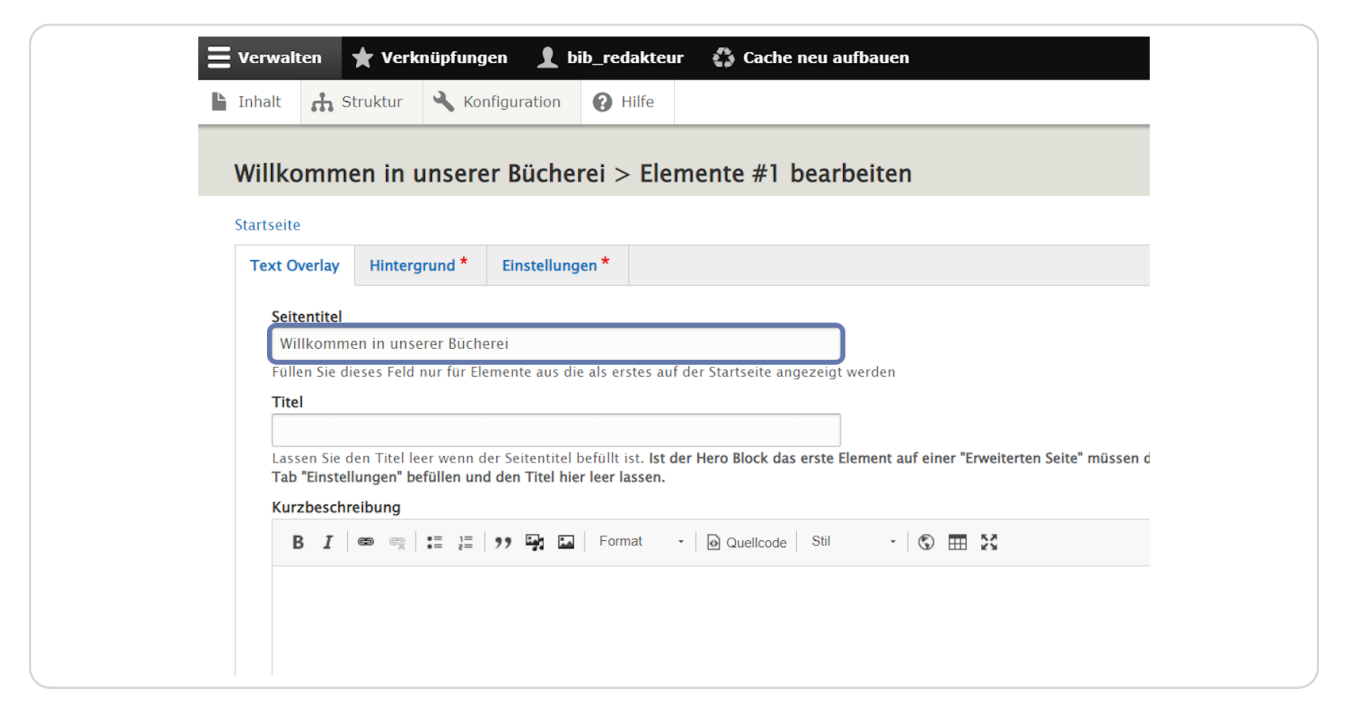

#### **STEP 30**

## Am Reiter "Hintergrund" kann das Hintergrund-Bild angepasst werden.

|            | JU UKUI            | Νυπηλατιστι            | <b>H</b> tune      |
|------------|--------------------|------------------------|--------------------|
| Willko     | ommen in u         | inserer Büche          | erei > Elen        |
| Startseite | 2                  |                        |                    |
| Text O     | verlay Hinterg     | rund * Einstellur      | igen *             |
| Seit       | entitel            |                        |                    |
| Wi         | llkommen in unse   | erer Bücherei          |                    |
| Füll       | en Sie dieses Feld | nur für Elemente aus o | die als erstes auf |
| Tite       | I                  |                        |                    |

# Am Reiter "Einstellungen" kann beispielsweise die Ausrichtung "Linksbündig" festgelegt werden.

Auch eine Sprungmarke und ob der Inhalt "Veröffentlicht" sein soll, wird hier festgelegt.

| Text Overlay                                                     | Hintergrund *                                            | Einstellungen *       |               |
|------------------------------------------------------------------|----------------------------------------------------------|-----------------------|---------------|
| ✓ Kompakt<br>Wählen Si<br>Ausrichtung<br>Linksbünd<br>Sprungmark | e Darstellung<br>ie diese Option um<br>g*<br>dig v<br>ke | der Hero Block in der | r Höhe an der |
| main<br>Hier können                                              | Sie den Namen der                                        | Sprungmarke definie   | eren. Verwend |
| Voröffont                                                        | licht                                                    | Spranginance action   |               |

#### **STEP 32**

## Zum Schluss wird wieder gespeichert.

| main                                                         |
|--------------------------------------------------------------|
| Hier können Sie den Namen der Sprungmarke definieren. Verwei |
| ✓ Veröffentlicht                                             |
|                                                              |
|                                                              |
|                                                              |
| Speichern                                                    |
| Speichern                                                    |
| Speichern                                                    |
| Speichern                                                    |
| Speichern                                                    |
| Speichern                                                    |

5v0